УТВЕРЖДЕН 589.7250.00287-01 34 01-ЛУ

# Справ. Перв. применение. 589.7250.00282-01

| Подп. и дата |  |
|--------------|--|
| Инв. № дубл. |  |
| Взам инв. Nº |  |
| Подп. и дата |  |
| Инв. № подл. |  |

ПРОГРАММЫ ДЛЯ РАБОТЫ С БЛОКОМ ПАМЯТИ

Руководство оператора

589.7250.00287-01 34 01

(гибкий магнитный носитель)

Листов 34

# АННОТАЦИЯ

Руководство оператора (далее – РО) предназначено для подготовки рабочего места оператора и организации товароучета на торговой точке с помощью блока памяти РЮИБ 5.106.681-01 (далее – БПм).

В РО приводится описание Программ для работы с блоком памяти:

- установка процессора баз данных на персональной электронной вычислительной машине (далее - ПЭВМ), программа «BDE Administrator»;

- обработка базы данных и результатов продаж из товароучетного пакета 1С: Предприятие (версия 7.7) - Торговля + Склад (ред.9) (далее – 1С) стандартной конфигурации с помощью программы «off\_Shetmash\_v3.ert»;

- запись базы товаров в БПм из ПЭВМ с помощью программы «ed\_memo\_v3\_pru.exe»;

- запись базы товаров в регистратор продаж и услуг МИНИКА 1102.3РПУ (далее – РПУ) с помощью БПм и оформление чеков на продажу товаров из базы товаров, перенесенной из БПм;

- выгрузка результатов продаж из РПУ в БПм, из БПм на ПЭВМ;

- загрузка результатов продаж в 1С на ПЭВМ.

# СОДЕРЖАНИЕ

# Лист

| 1. Назначение                                            | 4  |
|----------------------------------------------------------|----|
| 2. Условия выполнения программ                           | 5  |
| 2.1. Организация товароучета                             | 5  |
| 2.2. Указания по установке программ                      | 7  |
| 3. Выполнение программ                                   | 12 |
| 3.1. Загрузка базы данных из товароучетного пакета 1С:   |    |
| Предприятие (версия 7.7) - Торговля + Склад (ред.9)      |    |
| стандартной конфигурации                                 | 12 |
| 3.2. Запись базы товаров в БПм с помощью ПЭВМ            | 19 |
| 3.3. Запись базы товаров в РПУ с помощью БПм, оформление |    |
| чеков на продажу товаров из базы товаров, перенесенной   |    |
| из БПм в РПУ, и выгрузка результатов продаж из РПУ в     |    |
| БПм                                                      | 22 |
| 3.4. Выгрузка результатов продаж из БПм на ПЭВМ          | 26 |
| 3.5. Загрузка результатов продаж в1С на ПЭВМ             | 28 |
| Приложение 1 Подключение БПм                             | 31 |
| Приложение 2 Наименование сигналов и распределение их    |    |
| по контактам внешнего разъема БПм                        | 33 |
|                                                          |    |

### 1. НАЗНАЧЕНИЕ

БПм представляет собой оперативное запоминающее устройство (далее ОЗУ) «FLASH» - типа, емкостью 64 Кб и предназначен для записи, хранения базы товаров и передачи информации от ПЭВМ (через устройство интерфейсное) к РПУ и обратно.

Программы для работы с блоком памяти предназначены для подготовки базы товаров из товароучетного пакета 1С для записи в РПУ и для обработки результатов продаж, полученных из РПУ, и дальнейшей передачи их в товароучетный пакет 1С.

Программы для работы с блоком памяти включают следующие файлы:

-«Off.\_Shetmash\_v3.ert», «Off.\_Shetmash\_v3.efd» – обработка (программный модуль) для выгрузки базы данных из 1С в файл «Write\_m.dbf» и загрузки результатов продаж в 1С;

- «Write\_m.dbf», «read\_m.DBF» - шаблоны таблиц базы данных;

- «Write\_m.cdx», «read\_m.MDX» - индексные файлы;

- «ed\_memo\_v3\_pru.exe» – программа для программирования БПм на ПЭВМ;

Программы для работы с блоком памяти поставляются на дискете РЮИБ 5.191.688, которая входит в комплект поставки устройства интерфейсного РЮИБ 5.082.504-01.

Работа БПм с РПУ должна осуществляться в соответствии с Руководством по эксплуатации РЮИБ.466453.598 РЭ (далее – РЭ).

# 2. УСЛОВИЯ ВЫПОЛНЕНИЯ ПРОГРАММ

### 2.1 Организация товароучета

Схема организации товароучета с помощью БПм приведена на рисунке 1

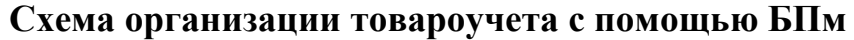

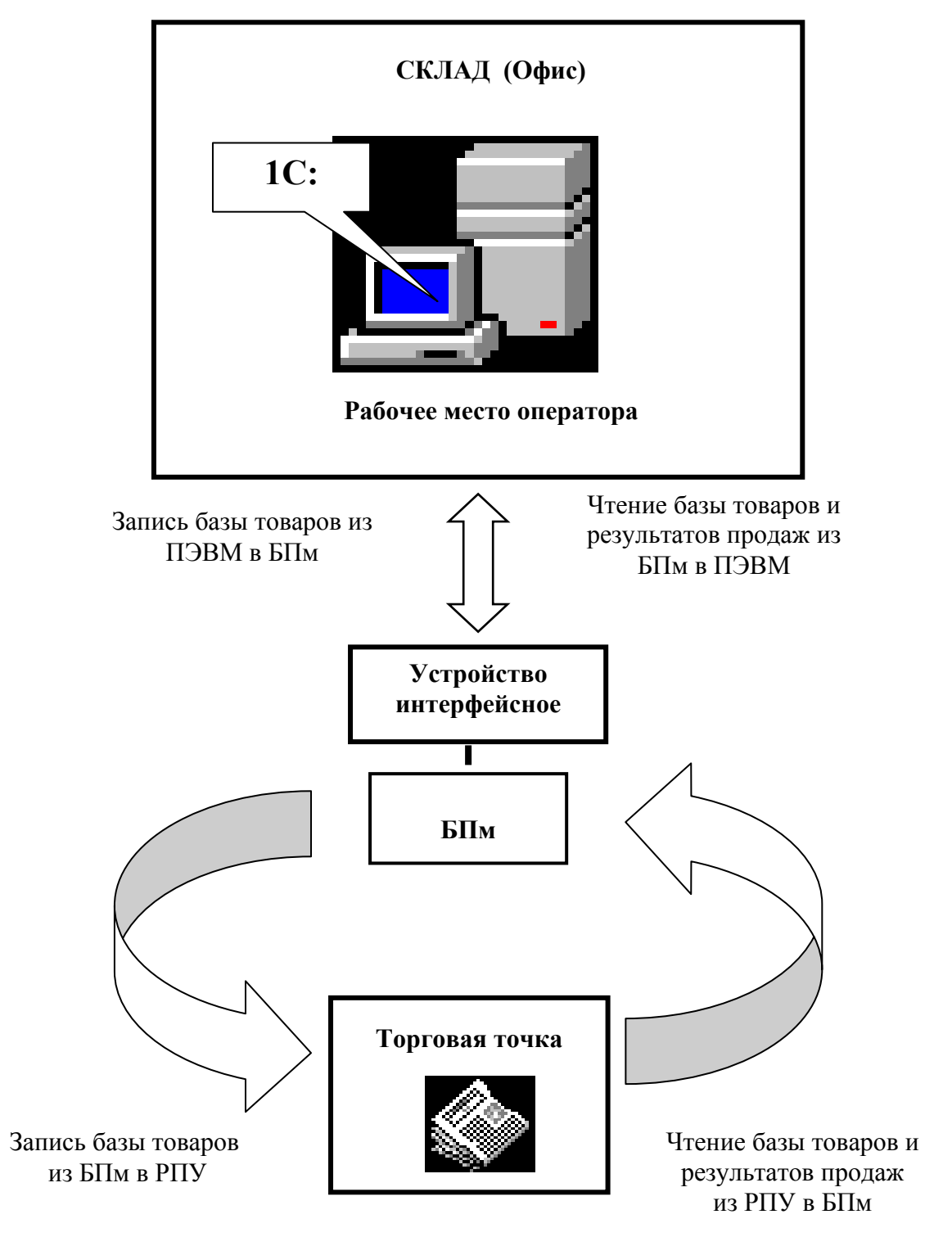

Рисунок 1

На рабочем месте оператора (склад, офис и т. п.) должна находиться ПЭВМ с установленным на ней товароучетным пакетом 1С и другими программными продуктами, указанными в подразделе 2.2 настоящего РО.

Для организации товароучета на торговых точках база данных, находящаяся в 1С, посредством программ обработки и программы «ed\_memo\_v3\_pru.exe» через блок интерфейсный передается в БПм. База данных может содержать до 500 позиций товаров.

Затем информация из БПм переносится в РПУ.

Товароучет в РПУ осуществляется посредством суммирования количества проданного товара.

Данные о проданных товарах из РПУ в любое время могут быть перенесены посредством БПм на рабочее место оператора склада для дальнейшей обработки результатов продаж на ПЭВМ в товароучетном пакете 1С.

Более подробная информация о порядке работы с БПм приведена далее.

### 2.1.1. БПм

Блок памяти РЮИБ 5.106.681-01 производства ОАО «Счетмаш» в данной разработке предназначен для записи, хранения базы товаров и передачи информации от ПЭВМ к РПУ и обратно.

Подключение БПм к РПУ производится непосредственно на разъем для подключения БПм, а к ПЭВМ - через устройство интерфейсное РЮИБ 5.082.504-01 в соответствии с приложением 1.

Наименование сигналов и распределение их по контактам внешнего разъема БПм приведено в приложении 2.

Включение БПм осуществлять:

1) при работе с РПУ – включением РПУ в соответствии с РЭ;

2) при работе с ПЭВМ – включением устройства интерфейсного, для этого устройство интерфейсное включить в сеть, перевести выключатель питания в положение «1». Должен загореться красный светодиод.

### 2.1.2. Регистратор продаж и услуг МИНИКА 1102.3РПУ

Все сведения о работе РПУ с БПм – приведены в РЭ. Перед началом работы рекомендуется ознакомиться с РЭ.

### 2.1.3 Минимальные требования к ПЭВМ

ПЭВМ, IBM-совместимая, на которой будет проводиться установка Программ для работы с блоком памяти, должна отвечать следующим минимальным требованиям:

- OC Windows 98/2000/NT/XP\*;

- процессор Pentium 300MHz;

- RAM 64Mb;

последовательный СОМ-порт;

Для работы с БПм на ПЭВМ должны быть установлены:

- процессор баз данных – программа «BDE Administrator» (далее – «Администратор BDE»), которая позволяет создать новый драйвер баз данных;

- пакет программ «1С: Предприятие» (версия 7.7) компонента «Торговля +Склад» версия 9.2 (стандартная конфигурация);

Примечание. Для примера в РО приводится установка программы «Администратор BDE».

Перед началом работы необходимо ознакомиться с данным РО.

### 2.2. Указания по установке программ

### 2.2.1. Установка программ для работы с блоком памяти

Вставить дискету РЮИБ 5.191.688 в дисковод ПЭВМ и скопировать файл «ed memo v3 pru.rar» и файлы из каталога «DATABASE»:

- «Write m.dbf»;
- «read m.DBF»;
- «Write m.cdx»;
- «read m.MDX»

на жесткий диск ПЭВМ в любой, созданный вами, каталог, например : «С:\МИНИКА 1102.3РПУ».

Файл «ed memo v3 pru.rar» разархивировать.

Файлы из каталога «1С»:

- «Off. Shetmash v3.ert»,
- «Off Shetmash v3.efd»

скопировать адресно в каталог:

«C:\Program Files\1Cv77\UPDATE\DemoDB 9-38\ExtForms\Equip», где «Program Files\1Cv77\UPDATE\DemoDB 9-38» – каталог хранения демонстрационной базы данных в стандартной конфигурации 1С: (у потребителя этот каталог расположения реальной базы данных 1С: , но файлы обработки обязательно должны быть записаны в подкаталог «ExtForms\Equip»).

# 2.2.2. Установка программы «Администратор BDE»

На ПЭВМ должен быть установлен процессор баз данных – программа «Администратор BDE», которая позволяет создать новый драйвер баз данных.

Для установки «Администратор BDE» на ПЭВМ запустить файл setup.exe из инсталляционного пакета «Bde.5».

На экране монитора высвечивается окно:

| Readme Information |                                                             | $\mathbf{X}$ |
|--------------------|-------------------------------------------------------------|--------------|
|                    | Information:                                                |              |
|                    | Процессор баз данных "BDE 5"<br>будет установлен на Ваш ПК. |              |
| InstallShield      |                                                             |              |
|                    | < <u>B</u> ack <u>Next</u> >                                | Cancel       |

# Нажать кнопку NEXT. На экране монитора высвечивается окно:

| Start Copying Files |                                                                                                    |
|---------------------|----------------------------------------------------------------------------------------------------|
|                     | Setup has enough information to start copying the program files.<br>If you want to review or change any settings, click Back. If you<br>are satisfied with the settings, click Next to begin copying files. |
|                     | Current Settings:                                                                                                    |
|                     | Setup Type:<br>Complete                                                                                                    |
|                     | Target Folder<br>C:\Program Files\Borland\BDE5                                                                                                    |
|                     | User Information<br>Name: 0.В.Каменева<br>Company: СКБ ПС                                                                                                    |
| 2.0                 |                                                                                                    |
| InstallShield       |                                                                                                    |
|                     | < <u>B</u> ack <u>Next</u> > Cancel                                                                                                    |

Нажать кнопку NEXT.

После установки программа «Администратор BDE» будет находиться в каталоге:

«C:\ProgramFiles\CommonFiles\Borland hared\BDE»

Загрузочный файл – «bdeadmin.exe».

После запуска Администратора BDE (файла «bdeadmin.exe») на экране монитора появится окно:

| 😂 BDE Administrator 🛛 C: \Program Files \Common Files \Borland Shared \BDE 🗔 🗔 🔀                                                                                                    |
|----------------------------------------------------------------------------------------------------|
| <u>O</u> bject <u>E</u> dit <u>V</u> iew Options <u>H</u> elp                                                                                                    |
| e X na                                                                                                    |
| All Database Aliases                                                                                                    |
| Databases   Configuration   Databases   Databases   BCDEMOS   BCDEMOS   BCDEMOS   BCDEMOS   BCDEMOS   BCDEMOS   BCDEMOS   BCDEMOS   BCDEMOS   BCDEMOS   BCDEMOS   BCDEMOS   BCDEMOS   BCDEMOS   BCDEMOS   BCDEMOS |
| 12 items in Databases.                                                                                                    |

# Из основного меню выбрать пункт «Object» $\rightarrow$ «New»

| 🧱 BDE Admin                                   | istrator C: \Program Files \Common Files \Borland Shared \BDE 🗔 🗖 👔 |
|-----------------------------------------------|---------------------------------------------------------------------|
| Object Edit V                                 | iew Options Help                                                    |
| Open                                          |                                                                     |
| Close                                         |                                                                     |
| New                                           | Ctrl+N                                                              |
| Delete                                        | Ctrl+D                                                              |
| Rename                                        | Ctrl+M                                                              |
| Apply                                         | Ctrl+A                                                              |
| Cancel                                        | Alt+BkSp                                                            |
| Save As                                       | Ctrl+S                                                              |
| ODBC Adminis<br>Open Configu<br>Merge Configu | ration ]                                                            |

В появившемся окне нажать кнопку ОК:

| New Database Alias     |                   |  |  |  |
|------------------------|-------------------|--|--|--|
| Database Driver Name   |                   |  |  |  |
| STANDARD               |                   |  |  |  |
|                        |                   |  |  |  |
| OK Cancel <u>H</u> elp |                   |  |  |  |
|                        | er Name<br>Cancel |  |  |  |

В дереве псевдонимов (в левой части окна) появится новая вершина «STANDARD1», которую необходимо переименовать, введя с клавиатуры новое имя – «1102.3rpu».

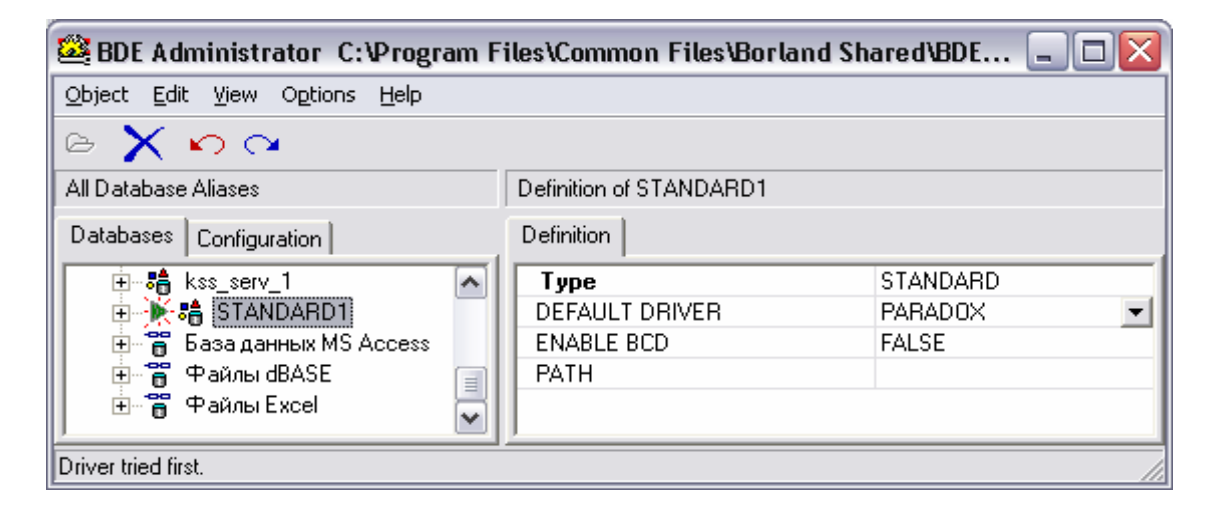

В правой части окна в поле «DEFAULT DRIVER» из списка выбрать «DBASE»:

| 🚨 BDE Administrator C:\Progra       | m Files\Common Files'   | Borland Shared\BDE\IDAP132.CFG | _ 🗆 🔀    |  |
|-------------------------------------|-------------------------|--------------------------------|----------|--|
| Object Edit View Options Help       |                         |                                |          |  |
| $rac{1}{2}$ $rac{1}{2}$ $rac{1}{2}$ |                         |                                |          |  |
| All Database Aliases                | Definition of STANDARD1 |                                |          |  |
| Databases Configuration Definition  |                         |                                |          |  |
| 🗄 🔆 👬 1102.3rpu 📃 🔨                 | Туре                    | STANDARD                       |          |  |
| 🕂 🕀 adrbk 🔅 🔤                       | DEFAULT DRIVER          | DBASE                          | <b>•</b> |  |
| 🗄 📲 BCDEMOS                         | ENABLE BCD              | PARADOX                        |          |  |
| 🗄 📲 bdP 🔤                           | PATH                    | DBASE                          |          |  |
|                                     |                         |                                |          |  |
|                                     |                         |                                |          |  |
| Driver tried first.                 |                         |                                |          |  |

В правой части окна в поле «РАТН» указать путь размещения базы данных - файлов:

- «Write m.dbf»;
- «Write m.cdx»;
- «read m.DBF»;
- «read m.MDX»

В рассматриваемом примере:

«С:\МИНИКА 1102.3РПУ».

Из основного меню выбрать пункт «Object»  $\rightarrow$  «Apply»:

| 🥸 BDE Administrator C:\Program Files\Common Files\Borland Shared\BDE\IDAPI32.CFG 👘 🖃 🗖 🔀 |                |              |                          |                     |  |
|------------------------------------------------------------------------------------------|----------------|--------------|--------------------------|---------------------|--|
| Object                                                                                   | Edit View      | Options Help |                          |                     |  |
| Oper                                                                                     | 1              |              |                          |                     |  |
| Close                                                                                    | 9              |              | – Definition of STANDABD | 1                   |  |
| New.                                                                                     |                | Ctrl+N       |                          |                     |  |
| Delet                                                                                    | te             | Ctrl+D       |                          |                     |  |
| Rena                                                                                     | ame            | Ctrl+M       | Туре                     | STANDARD            |  |
| Apply                                                                                    | У              | Ctrl+A       | DEFAULT DRIVER           | DBASE               |  |
| Cano                                                                                     | el:            | Alt+BkSp     | ENABLE BCD               | FALSE               |  |
| Save                                                                                     | As             | Ctrl+S       | PATH                     | С:\МИНИКА 1102.3РПУ |  |
| Versi                                                                                    | ion Informatio | n            | _                        |                     |  |
| Oper                                                                                     | Configuration  | <b>1</b>     |                          |                     |  |

В появившемся диалоговом окне нажать кнопку «ОК»:

| Confirm 🛛 🔀                  |
|------------------------------|
| Save all edits to 1102.3rpu? |
| OK Cancel                    |

Для выхода из программы из основного меню выбрать пункт «Object» → «Exit»:

# 3. ВЫПОЛНЕНИЕ ПРОГРАММ

3.1. Загрузка базы данных из товароучетного пакета 1С: Предприятие (версия 7.7) - Торговля + Склад (ред.9) стандартной конфигурации

# 3.1.1. Регистрация торгового оборудования

Запустить программу 1С. На экране монитора высвечивается окно:

| 😪 1С:Предприятие - Торговля+Склад, редакция 9.2 📃 🗗           |                           |                           |       |  |  |
|---------------------------------------------------------------|---------------------------|---------------------------|-------|--|--|
| Файл Операции Справочники Документы Отчеты Сервис Окна Помощь |                           |                           |       |  |  |
| ] <mark>?</mark> ≇ ■   X ħ €   <del>3</del> &   ¶ > ¢         | : M 🔽 🏻                   | ' 🔏   💡 📗 📾 🎾 🔟 🛛 🛛       | M+ M- |  |  |
| 📗 🎦 🔁 🗮 📟 🚟 🔛 🛅 🎇 😽                                           | / 🖗 🗊 📈 😕 🗃 🔛             |                           |       |  |  |
|                                                               |                           |                           |       |  |  |
|                                                               |                           |                           |       |  |  |
|                                                               |                           |                           |       |  |  |
|                                                               |                           |                           |       |  |  |
|                                                               |                           |                           |       |  |  |
|                                                               |                           |                           |       |  |  |
|                                                               |                           |                           |       |  |  |
|                                                               |                           |                           |       |  |  |
|                                                               |                           |                           |       |  |  |
|                                                               |                           |                           |       |  |  |
|                                                               |                           |                           |       |  |  |
|                                                               |                           |                           |       |  |  |
|                                                               |                           |                           |       |  |  |
|                                                               |                           |                           |       |  |  |
|                                                               |                           |                           | >     |  |  |
|                                                               |                           |                           |       |  |  |
| Для получения подсказки нажмите F1                            | NUM TA: 26.02.06 12:00:00 | БИ: 1 квартал 2006 г. TП: |       |  |  |

Из основного меню выбрать пункт «Сервис»  $\rightarrow$  «Настройка торгового оборудования» - закладка «ККМ-off- line».

В окне «Торговое оборудование» (окна приведены ниже) нажать кнопку «Кассы».

В появившемся окне «Справочник: Кассы» нажать кнопку «Новая строка».

В появившемся окне «Касса: Новый» в поле «Наименование» ввести с клавиатуры название, например «МИНИКА 1102.3РПУ» и установить флаг «Данная касса является контрольно-кассовой машиной». Выбрать в «Режим работы ККМ» режим «OffLine».

| 🏀 1С:Предприятие - Торговля+Склад, редакция 9.2                          | _ 2 🔀                        |
|--------------------------------------------------------------------------|------------------------------|
| Файл Действия Операции Справочники Документы Отчеты Сервис Окна Помощь   |                              |
| 1 🖆 📰 🐰 탁 💼 🚑 중 🛐 🗅 ć 🏘 📃 🗾 🖉 🤮 🔛 📓 💯 M M+ M-                            |                              |
|                                                                          |                              |
|                                                                          |                              |
|                                                                          |                              |
|                                                                          |                              |
|                                                                          |                              |
| Дисплей покупателя   Электронные весы KNM Ulf-Line   KKM On-Line         |                              |
| Настроика торгового оборудования                                         |                              |
| Доступные ККМ Off-Line:                                                  |                              |
|                                                                          |                              |
| 🖾 Справочник: Кассы                                                      |                              |
|                                                                          |                              |
| Код Наименование Режим ККМ Склад компании                                |                              |
| 🛛 🔄 🔊 Касса:Новый * 🔤 🗆 🔀 🚃                                              |                              |
|                                                                          |                              |
| Код:                                                                     |                              |
| т 📕 МИНИКА 1102.3РПУ 🛛 🛄                                                 |                              |
| Параметры ККМ                                                            |                              |
| Г Режим работы ККМ: Заводской №                                          |                              |
|                                                                          |                              |
| ФР<br>Dffline                                                            |                              |
| OnLine                                                                   |                              |
| Записать <u>ЦК З</u> акрыть <u>Ос</u> татки                              |                              |
|                                                                          |                              |
|                                                                          |                              |
| 💫 Торговое оборудование 🗐 Справочник: Кассы 🛛 🎒 Касса:Новый *            |                              |
| для выбора значения нажиите клавишу F4, для очистки значения - Shift+F4. | NUM Итоги: 01.11.07 00:00:00 |

Нажать кнопку «ОК». Наименование МИНИКА 1102.3РПУ появится в окне «Справочник: Кассы»

Закрыть «Справочник: Кассы».

В окне «Торговое оборудование» нажать кнопку «Обновить». Наименование МИНИКА 1102.3РПУ появится в списке доступных ККМ Off-Line.

Дважды щелкнуть на «МИНИКА 1102.3РПУ», установится флаг напротив этого наименования.

Нажать кнопку «О»

| 🗈 Торговое оборудование                                                                                 |     |
|----------------------------------------------------------------------------------------------------|-----|
| S \$                                                                                                    |     |
| Терминал сбора данных Дисплей покупателя ККМ Off-Line                                                   | • • |
| Настройка торгового оборудования                                                                        |     |
| Доступные ККМ Off-Line:                                                                                 | _   |
| Наименование МетоPlusII                                                                                 | 0   |
| Касса магазина Каталог обмена данными:                                                                  |     |
| МИНИКА 1102.3РПУ                                                                                        |     |
|                                                                                                    |     |
|                                                                                                    |     |
|                                                                                                    |     |
|                                                                                                    |     |
| Кнопка "Кассы" открывает форму списка справочника кассы, в которой можно добав                          | ить |
| новую ккм. После доравления нужно нажать кнопку "Обновить", чтобы ККМ появилас<br>списке доступных ККМ. | ъв  |
|                                                                                                    |     |
| Кассы Обновить                                                                                          |     |
| ОК Закрыть Подключить                                                                                   |     |

В появившемся окне «Модель» в строке «Наименование модели» указать модель РПУ, например, «МИНИКА 1102.3РПУ».

В «Обработка обслуживания» выбрать – «внешняя» и выбрать «Off Shetmash v3.ert». Нажать кнопку «ОК».

| Внешняя компонента:                                                                                                    |
|----------------------------------------------------------------------------------------------------|
|                                                                                                    |
| Каждая внешняя компонента располагается в<br>файле DLL (динамически подключаемой<br>библиотеки). Веодить нужно только имя файла с<br>расширением без полного пути. |
| Программный идентификатор:                                                                                                    |
| Addin.                                                                                                    |
| Для создания объекта управления торговым                                                                                                    |
| оборудованием нужен программный<br>идентификатор внешней компоненты.                                                                                               |
|                                                                                                    |
|                                                                                                    |
|                                                                                                    |
|                                                                                                    |
|                                                                                                    |

В окне «Торговое оборудование» в поле «Каталог обмена данными» выбрать каталог, в котором предварительно были размещены файлы:

- «Write\_m.dbf»;
- «Write m.cdx»;
- «read m.DBF»;
- «read m.MDX»,

например, «С:\МИНИКА 1102.3РПУ».

| Файл Действия Операции Справочники Документы Отчеты Сервис Окна | Помощь                                     |                             |
|-----------------------------------------------------------------|--------------------------------------------|-----------------------------|
| 2 ≥                                                             | - <b>M M ?</b>                             | <u>■ M</u> 🕬 🜘 M M+ M-      |
| 👔 🐿 🐿 🖤 🖏 💩 📴 🗊 🐺 😺 🐼 🔊 🖉 🚱                                     |                                            |                             |
| Торговое оборудование                                           | Line • • • • • • • • • • • • • • • • • • • |                             |
| x<br>1<br>6                                                     |                                            | 2                           |
| 🔊 Торговое оборудова                                            |                                            | . Utili                     |
|                                                                 |                                            | NUM 14 mm 14 00 07 00:00:00 |

Нажать кнопку «ОК». При успешном подключении МИНИКА 1102.3РПУ в окне сообщений должна быть информация:

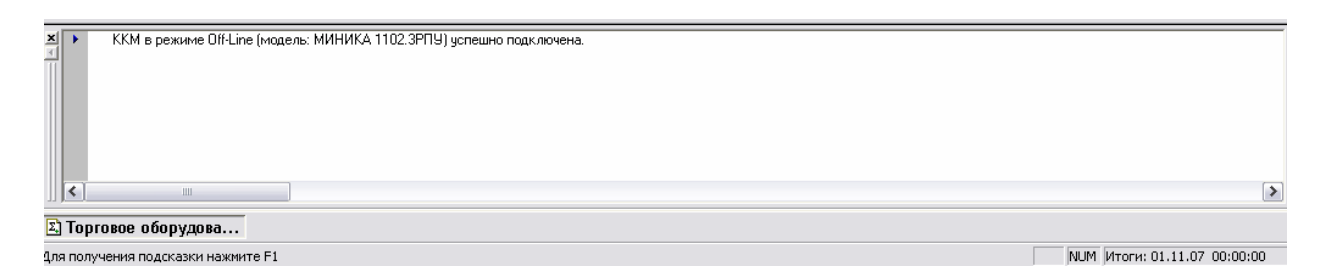

# 3.1.2. Подготовка базы товаров из программы 1С к загрузке в БПм

Из основного меню выбрать пункт «Документы» — «Работа с ККМ» — «Загрузка ККМ Off-Line».

| 🦺 пуск 📄 💾 📓 🦕                                                                                                    | » 👩 Total Commander 7.0                                  | ) РО_МИНИКА 1102.3 | Adobe Photoshop   | 🥰 1С:Предприятие - Т | RU 🔇 🚺 11:48 |
|----------------------------------------------------------------------------------------------------|----------------------------------------------------------|--------------------|-------------------|----------------------|--------------|
| 🥰 1С:Предприятие - Торго                                                                                                    | вля+Склад, редакция 9.2                                  |                    |                   |                      | - 7 🗙        |
| <ul> <li>              ПС:Предприятие - Торго             Файл Операции Справочники             ご ご ご ご ご ご ご ご ご ご ご ご ご</li></ul> | Вля+Склад, ре дакция 9.2<br>Документы Отчеты Сервис Окна | Помощь             | <b>— М Р ()</b> М | I M+ M-              |              |
| ККМ в режиме Off-Line (л                                                                                                    | модель: МИНИКА 1102.3РПУ) успешно п                      | одключена.         |                   |                      |              |

В окне «Загрузка ККМ Off-Line» в поле «Розничный склад» выбрать, например, «Комплектующие». В поле «Касса» выбрать «МИНИКА 1102.3РПУ». Флаг «Выгружать группы товаров» должен быть снят.

17 589.7250.00287-01 34 01

|                                                | * * *                                             |                              |
|------------------------------------------------|---------------------------------------------------|------------------------------|
| 🖑 1С:Предприятие - Торговля+Склад, редакция    | 9.2                                               | - 7 🗙                        |
| Файл Действия Операции Справочники Документы О | т <u>ч</u> еты <u>С</u> ервис <u>О</u> кна Помощь |                              |
| 🎦 🚅 📰 👗 🖻 🖻 🖨 🕼 🗢 🗠 🖊                          | 🖵 🔐 🏭 🢡 📖 🞬 💯 M M+ M-                             |                              |
|                                                |                                                   |                              |
|                                                |                                                   |                              |
|                                                |                                                   |                              |
|                                                |                                                   |                              |
|                                                | 🗈 Загрузка KKM Off-Line 📮 🗖 🔀                     |                              |
|                                                |                                                   |                              |
|                                                |                                                   |                              |
|                                                | <u>Загрузка ККМ Off-Line</u>                      |                              |
|                                                | Фирма:                                            |                              |
|                                                | Торговый дом "Комплексный" (Офис)                 |                              |
|                                                | Розничный склад                                   |                              |
|                                                |                                                   |                              |
|                                                | МИНИКА 1102.3РПУ                                  |                              |
|                                                | Способ выгрузки товаров:                          |                              |
|                                                | имеющиеся в наличии на выбранном складе 💽         |                              |
|                                                | 🗖 Выгружать группы товаров                        |                              |
|                                                | Выполнить Закрыть                                 |                              |
|                                                |                                                   |                              |
|                                                |                                                   |                              |
| KKM & DEXUME Off-Line (Modern: MMHMKA 1102 200 |                                                   |                              |
| П Режиме оп-сле (модель, миника тто2.5FT       | а) зелешно подключена.                            |                              |
|                                                |                                                   |                              |
|                                                |                                                   |                              |
|                                                |                                                   |                              |
|                                                |                                                   |                              |
|                                                |                                                   |                              |
| 🖺 Загрузка ККМ Off-Line                        |                                                   |                              |
| Для получения подсказки нажмите F1             |                                                   | NUM Итоги: 01.11.07 00:00:00 |

Нажать кнопку «Выполнить». Появится окно:

| 1С:Пре,  | дприятие 🛛 🔀                             |
|----------|------------------------------------------|
| <b>i</b> | Загрузка номенклатуры успешно завершена. |
|          | ОК                                       |

Это означает, что базу товаров из 1С далее можно записывать в БПм с помощью программы «ed\_memo\_v3\_pru.exe».

Примечание. Наличие товарно-материальных ценностей (далее – ТМЦ) на складе, можно просмотреть, выполнив пункт меню «Отчеты» → «Остатки ТМЦ»: В открывшемся окне выбрать склад, в нашем примере - «Комплектующие» и нажать кнопку «Сформировать»:

|                                                                                               |                | 18                   | }                                |                             |                 |     |     |
|-----------------------------------------------------------------------------------------------|----------------|----------------------|----------------------------------|-----------------------------|-----------------|-----|-----|
| 🐇 1С:Предприятие - Торговля+Склад,                                                            | редакі         | ция 9.2 - [Остатки Т | жц*]                             |                             |                 |     | 7 🗙 |
| 🔊 Файл Действия Та <u>б</u> лица <u>В</u> ид Операции                                         | Спр <u>а</u> в | очники Документы С   | )т <u>ч</u> еты <u>С</u> ервис ( | <u>О</u> кна <u>П</u> омощь |                 | -   | аx  |
|                                                                                               | ÷ 44           |                      |                                  |                             | 288  Ω≏) M M+ 1 | vr_ |     |
|                                                                                               | i in           |                      | <u> </u>                         | 8 ]                         |                 | -   |     |
| 📶 🄁 ڬ 👹 🏧 🌃 🛝 🗂 🚺 🗱                                                                           | 🌍 🦸            | ) 🛐 🗵 🔰 🗿            |                                  |                             |                 |     |     |
| Обновить Настройка                                                                            | _              |                      |                                  |                             |                 |     |     |
|                                                                                               |                |                      |                                  |                             |                 |     | =   |
| Company TIAL up average                                                                       |                |                      |                                  |                             |                 |     |     |
| Остатки тиц на склао                                                                          | <u>ax</u>      |                      |                                  |                             |                 |     |     |
| На дату: 10.03.06                                                                             |                |                      |                                  |                             |                 |     |     |
| ню всем фирмам. но всем юр. лицам, но всем упр<br>аналитикам. По всем номенклатурным позициям | ).<br>По       |                      |                                  |                             |                 |     |     |
| складу "Комплектующие".                                                                       |                |                      |                                  |                             |                 |     |     |
|                                                                                               |                | Усред, себест-ть с   | Комплект                         | ующие                       |                 |     |     |
| ТМЦ                                                                                           | Εд.            | ндс                  |                                  |                             |                 |     |     |
|                                                                                               |                | (руб.)               | Кол - во                         | Сумма                       |                 |     | =   |
| Сборка компьютеров                                                                            |                |                      |                                  | 187'278.73                  |                 |     |     |
| Комплектующие                                                                                 |                |                      |                                  | 187'278.73                  |                 |     |     |
| Клавиатүра                                                                                    | шт             | 1'318.27             | 6.000                            | 7'909.63                    |                 |     |     |
| Коврик для мыши                                                                               | шт             | 63.11                | 10.000                           | 631.08                      |                 |     |     |
| Монитор                                                                                       | ШТ             | 9'870.99             | 6.000                            | 59'225.91                   |                 |     |     |
| Мышка                                                                                         | ШТ             | 340.37               | 6.000                            | 2'042.24                    |                 |     |     |
| Системный блок                                                                                | ШТ             | 19'578.31            | 6.000                            | 117'469.87                  |                 |     |     |
| Итого:                                                                                        |                |                      |                                  | 18/2/8./3                   |                 |     |     |
|                                                                                               |                |                      |                                  |                             |                 |     |     |
|                                                                                               |                |                      |                                  |                             |                 |     | _   |
| <u>&lt;</u>                                                                                   |                |                      |                                  |                             |                 |     | >   |
|                                                                                               |                |                      |                                  |                             |                 |     | >   |
|                                                                                               |                |                      |                                  |                             |                 |     |     |
| 🗓 Загрузка ККМ 📃 Остатки ТМЦ                                                                  | <b>A</b> 00    | татки ТМЦ *          |                                  |                             |                 |     |     |
| Для получения подсказки нажмите E1                                                            |                | NUM TA: 10.03.06 00  | :00:00 БИ: 1                     | квартал 2006 г.             | TD:             |     |     |

# 3.2. Запись базы товаров в БПм с помощью ПЭВМ

3.2.1. Подключить БПм к ПЭВМ в соответствии с приложением 1, пункт 1.2.

Включить БПм, для этого устройство интерфейсное включить в сеть, перевести выключатель питания в положение «1». Должен загореться красный светодиод.

Запустить на ПЭВМ установленную программу «ed\_memo\_v3\_pru.exe».

На экране монитора высвечивается страница с базой данных, сформированной в 1С по товарам, где указаны: код цены, штриховой код (далее штрих-код), наименование, номер секции, цена (заголовок таблицы выделен синим цветом).

| 4  | Програми  | лирование блока   | памяти для МИНИКА 1102.3РПУ |              |          | X |
|----|-----------|-------------------|-----------------------------|--------------|----------|---|
| Ба | за данных | Настройка порта О | программе                   |              |          |   |
|    | Код цены  | Штрихкод          | Наименование товара         | Номер секции | Цена     |   |
| Ŀ  | 000       |                   | КЛАВИАТУРА                  | 1            | 3042.00  |   |
|    | 001       |                   | КОВРИК ДЛЯ МЫШИ             | 1            | 117.00   |   |
|    | 002       |                   | монитор                     | 1            | 780.00   |   |
|    | 003       |                   | мышка                       | 1            | 195.00   |   |
|    | 004       |                   | СИСТЕМНЫЙ БЛОК              | 1            | 22113.00 |   |
|    |           |                   |                             |              |          | • |

3.2.2. Выбрать пункт меню «Настройка порта», в открывшемся окне указать порт, через который осуществляется связь между БПм и ПЭВМ. По умолчанию установлен порт СОМ1. Для подтверждения установки нажать кнопку «ОК». Для выхода нажать кнопку «Выход».

| 🥮 Настр | юйка СОМ-порта 🛛 🛛 🔀        |
|---------|-----------------------------|
| Ска     | орость обмена 9600 б/с      |
| Надан   | ном компьютере установлены: |
|         | Порт                        |
|         | ○ COM1                      |
|         | С СОМ2                      |
|         | ОК Выход                    |

3.2.3. Выбрать пункт меню «База данных»→ «Запись БД». Появится окно:

| Вниман | ие!                                    | $\overline{\mathbf{X}}$                              |
|--------|----------------------------------------|------------------------------------------------------|
| ♪      | Не проведе<br>Данные отч<br>Продолжиты | но чтение из БПм!<br>ета будут утеряны!<br>ь запись? |
|        | <u></u> a                              | Нет                                                  |

Если отчетов в БПм нет, то нажать кнопку «Да», продолжить запись, если есть – нажать кнопку «Нет» и выполнить пункт меню «База данных»  $\rightarrow$  «Чтение БД».

Процесс записи базы данных с ПЭВМ на БПм длится примерно от 30 до 40 секунд:

| Запись базы данных в БПм |   |     |
|--------------------------|---|-----|
| 31%                      | _ | При |
| Прервать                 |   |     |

успешном завершении команды на экране монитора высвечивается сообщение:

| Информ   | юция 🛛                          |
|----------|---------------------------------|
| <b>i</b> | Запись в БПм проведена успешно. |
|          | ОК                              |

При сбое в обмене на экране монитора высвечивается сообщение о причине сбоя:

- «Нет связи с интерфейсным устройством»;

- «Отсутствует БПм в интерфейсном устройстве»

- «Ошибка записи/чтения».

При любой ошибке записи необходимо повторить пункт меню «База данных» — «Запись БД» до успешного завершения.

Выключить БПм, установив переключатель устройства интерфейсного в положение «0».

Отключить БПм от устройства интерфейсного.

Отключить устройство интерфейсное от ПЭВМ.

3.3. Запись базы товаров в РПУ с помощью БПм, оформление чеков на продажу товаров из базы товаров, перенесенной из БПм в РПУ, и выгрузка результатов продаж из РПУ в БПм

### 3.3.1. Подготовка РПУ для работы с БПм

Подключить БПм к РПУ в соответствии с приложением 1, пункт 1.1.

### 3.3.2. Загрузка базы товаров в РПУ из БПм

Запрограммированную базу товаров загрузить из БПм в РПУ в соответствии с РЭ.

Для этого войти в режим работы РПУ с БПм «РАБ 3d?». Ввести необходимый режим работы:

- «1» – загрузка в РПУ базы товаров из БПм с запрограммированным наименованием товара, ценой товара, запрограммированным номером секции;

- «2» - загрузка в РПУ базы данных из БПм с запрограммированным штрих-кодом товаров.

Происходит обмен информацией БПм с РПУ.

По завершении обмена на индикаторе РПУ отобразится:

PAБ 3d

При загрузке полной базы (наименование, цена, секция + штрих-код) выполнить последовательно режимы 1 и 2.

Войти в режим программирования «ПРГ». В подрежиме «ПРГU?» можно распечатать загруженную базу товаров из БПм, порядок нажатия клавиш следующий:

| 00 |
|----|
|    |

На печать выводится:

| КЦ0<br>КЛАВИАТУРА<br>1СК3042.00     | - |
|-------------------------------------|---|
| КЦ1<br>КОВРИК ДЛЯ МЫШИ<br>1СК117.00 |   |
|                                     |   |

- код цены товара

- наименование товара

- номер секции, цена товара

| КЦ3<br>МЫШКА<br>1СК195.00<br>        | КЦ2<br>МОНИТОР<br>1СК780.00          |
|--------------------------------------|--------------------------------------|
| КЦ4<br>СИСТЕМНЫЙ БЛОК<br>1СК22113.00 | КЦ3<br>МЫШКА<br>1СК195.00            |
|                                      | КЦ4<br>СИСТЕМНЫЙ БЛОК<br>1СК22113.00 |

Отсоединить БПм от РПУ.

### 3.3.3. Выгрузка результатов продаж из РПУ в БПм

После выполнения продаж на РПУ из базы данных, загруженной из БПм, можно выполнить выгрузку результатов продаж в БПм в соответствии с РЭ. Для этого:

- подключить БПм к РПУ в соответствии с приложением 1, пункт 1.1.

- в режиме работы с БПм «РАБ 3d?», ввести режим работы «3» (выгрузка результатов продаж из РПУ в БПм).

Происходит выгрузка данных из РПУ в БПм.

По завершении операции на индикаторе РПУ отобразится: РАБ 3d.

После снятия отчета по кодам цен из РПУ в блок памяти или при загрузке новой базы необходимо выполнить «Отчет с гашением по кодам цен» в РПУ в соответствии с РЭ.

### 3.3.4. Примеры

Далее приведен пример работы РПУ с БПм и дальнейшей обработки результатов на ПЭВМ с демонстрационной базой данных, поставляемой в составе пакета 1С.

Пример.

На РПУ в кассовом режиме оформить чеки:

- на продажу трех клавиатур (Код цены=0) по 1 секции;
- на продажу двух «мышек» (Код цены=3) по 1 секции;
- на продажу четырех мониторов (Код цены=2) по 1 секции;

- на продажу двух системных блоков (Код цены=4) по 1 секции;

Выгрузить результат продаж из РПУ в БПм.

Для этого выполнить следующие действия:

1) В кассовом режиме оформить чек на продажу трех клавиатур (Код цены=0) по 1 секции.

Порядок нажатия клавиш следующий:

| 00 0 * | 3 | ИТ | ИТ |
|--------|---|----|----|
|--------|---|----|----|

На индикаторе отобразится:

ит 9126.00

На чековой ленте выводится следующая информация:

| ООО «МИР»<br>КУРСК<br>КОМАРОВА 20<br>КВИТАНЦИЯ                                                                         |
|----------------------------------------------------------------------------------------------------|
| СЕРИЯ 001А НОМЕР 000034         3042.00*         КЛАВИАТУРА         1СК       9126.00         НАЛИЧНЫЕ       9126.00   |
| РПУ 000001<br>ИНН 123456789123<br>ОПЕРАТОР 0:<br>ПРОДАВЕЦ<br>ИВАНОВА И.И.<br>ПОДПИСЬ<br>29/07/09 15:10 ДОК1<br>СПАСИБО |

2) в кассовом режиме оформить чек на продажу двух «мышек» (Код цены=3) по 1 секции.

Порядок нажатия клавиш следующий:

00 <u>3</u> \* <u>2</u> ИТ ИТ

На индикаторе отобразится:

ит 390.00

На чековой ленте выводится следующая информация:

| ООО «МИР»               |
|-------------------------|
| КУРСК                   |
| KOMAPOBA 20             |
| КВИТАНЦИЯ               |
|                         |
| СЕРИЯ 001А НОМЕР 000035 |
| 195.00*2.               |
| МЫШКА                   |
| 1СК 390.00              |
| НАЛИЧНЫЕ 390.00         |
|                         |
| <u>РПУ 000001 </u>      |
| ИНН 123456789123        |
| ΟΠΕΡΑΤΟΡ 0.             |
| ПРОЛАВЕН                |
| ИВАНОВАИИ               |
| ПОЛПИСЬ                 |
| 29/07/09 15·10 JOK2     |
| СПАСИБО                 |
| emiendo                 |
|                         |

3) в кассовом режиме оформить чек на продажу четырех мониторов (Код цены=2) по 1 секции;

Порядок нажатия клавиш следующий:

| 00 | 2 * | 4 | ИТ | ИТ |
|----|-----|---|----|----|
|----|-----|---|----|----|

На индикаторе отобразится:

ит 3120.00

На чековой ленте выводится следующая информация:

| ООО «МИР»                        |
|----------------------------------|
| КУРСК                            |
| KOMAPOBA 20                      |
| КВИТАНЦИЯ                        |
|                                  |
| СЕРИЯ 001А НОМЕР 000036          |
| $780.00* \qquad \dots \qquad 4.$ |
| МОНИТОР                          |
| 1CK                              |
| НАЛИЧНЫЕ 3120.00                 |
|                                  |
| РПУ 0000001                      |
| ИНН 123456789123                 |
| ОПЕРАТОР 0:                      |
| ПРОДАВЕЦ                         |
| ИВАНОВА И.И.                     |
| ПОДПИСЬ                          |
| 29/07/09 15:11 ДОКЗ              |
| СПАСИБО                          |
|                                  |

4) в кассовом режиме оформить чек на продажу двух системных блоков (Код цены=4) по 1 секции.

Порядок нажатия клавиш следующий:

| 00 | 4 | * | 2 | ИТ | ИТ |
|----|---|---|---|----|----|
|----|---|---|---|----|----|

На индикаторе отобразится:

ит 44226.00 На чековой ленте выводится следующая информация:

| ООО «МИР»<br>КУРСК  |
|---------------------|
| KOMAPOBA 20         |
| КВИТАНЦИЯ           |
|                     |
| 2213 00* 2          |
| СИСТЕМНЫЙ БЛОК      |
| 1СК                 |
| НАЛИЧНЫЕ 44226.00   |
| PITY 0000001        |
| ИНН 123456789123    |
| ОПЕРАТОР 0:         |
| ПРОДАВЕЦ            |
| ИВАНОВА И.И.        |
| ПОДПИСЬ             |
| 29/07/09 15:12 ДОК4 |
| СПАСИБО             |

5) выгрузить отчет по кодам цен из РПУ в БПм. Для этого:

- подключить БПм к РПУ;

- войти в режим работы с БПм «РАБ 3d?», ввести режим работы «3» (выгрузка базы товаров из машины в БПм), происходит обмен РПУ с БПм.

По завершении обмена на индикаторе отобразится: РАБ 3d. Выключить РПУ. Отсоединить БПм от РПУ.

# 3.4. Выгрузка результатов продаж из БПм на ПЭВМ

# 3.4.1. Чтение базы данных из БПм на ПЭВМ

Подключить БПм к ПЭВМ в соответствии с приложением 1, пункт 1,2. Загрузить программу «ed memo.exe v3» на ПЭВМ.

Выполнить пункт меню «База данных» → «Чтение БД и отчета о продажах».

Процесс чтения базы данных из БПм на ПЭВМ длится примерно от 30 до 40 секунд:

27 589.7250.00287-01 34 01

| Чтение базы данных и отчета из БПм |          |  |  |
|------------------------------------|----------|--|--|
|                                    |          |  |  |
|                                    | 26%      |  |  |
|                                    | Прервать |  |  |

При успешном выполнении операции выводится сообщение:

| Информ   | ация 🛛 🔀                         |
|----------|----------------------------------|
| <b>i</b> | Чтение из БПм проведено успешно. |
|          | OK                               |

Нажать кнопку «ОК».

На экране монитора отобразится окно, в правой части которого появится база товаров, считанная из БПм (заголовки таблицы выделены зеленым цветом) с заполненным полем «Кол-во»:

| 🦇 Программирование блока памяти для МИНИКА 1102.3РПУ 📃 🗔 🔀 |                                         |                     |              |          |        |  |  |  |  |  |  |
|------------------------------------------------------------|-----------------------------------------|---------------------|--------------|----------|--------|--|--|--|--|--|--|
| Ба                                                         | База данных Настройка порта О программе |                     |              |          |        |  |  |  |  |  |  |
|                                                            | Код цены                                | Наименование товара | Номер секции | Цена     | Кол-во |  |  |  |  |  |  |
| ▶                                                          | 000                                     | КЛАВИАТУРА          | 1            | 3042.00  | 3.000  |  |  |  |  |  |  |
|                                                            | 001                                     | КОВРИК ДЛЯ МЫШИ     | 1            | 117.00   |        |  |  |  |  |  |  |
|                                                            | 002                                     | монитор             | 1            | 780.00   | 4.000  |  |  |  |  |  |  |
|                                                            | 003                                     | мышка               | 1            | 195.00   | 2.000  |  |  |  |  |  |  |
|                                                            | 004                                     | СИСТЕМНЫЙ БЛОК      | 1            | 22113.00 | 2.000  |  |  |  |  |  |  |
|                                                            |                                         |                     |              |          |        |  |  |  |  |  |  |

При сбоях выдается сообщение об ошибке в соответствии с пунктом 3.2.3. Необходимо повторить операцию чтения до успешного завершения.

3.4.2. Закрыть программу, выполнив пункт меню «База данных»→ «Выход».

Отключить БПм от ПЭВМ.

# 3.5. Загрузка результатов продаж в 1С на ПЭВМ

Запустить программу 1С.

Выполнить пункт меню «Документы» → «Работа с ККМ» → «Закрытие кассовой смены»:

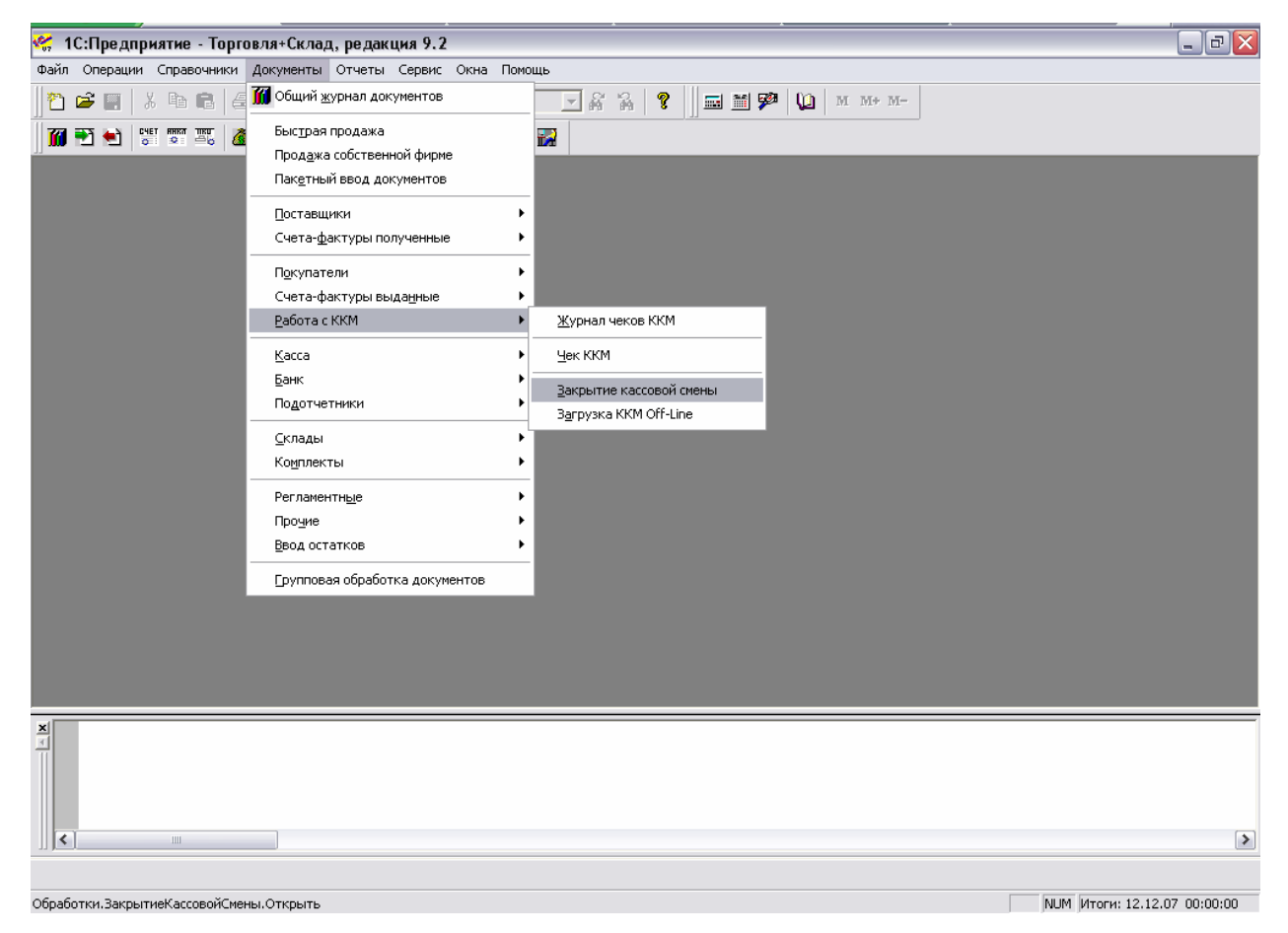

В появившемся окне «Закрытие кассовой смены» в поле «Склад» выбрать – «Комплектующие», а в поле «Касса» - «МИНИКА 1102.3РПУ» и нажать кнопку «Сформировать»:

29 589.7250.00287-01 34 01

| 🧩 1С:Предприятие - Торговля+Склад, редакция 9.2                                                            | a 🗙  |
|----------------------------------------------------------------------------------------------------|------|
| Файл Действия Операции Справочники Документы Отчеты Сервис Окна Помощь                                     |      |
| (?) c2 = X Ba C 중 소 AA · · · · · · · · · · · · · · · · ·                                                   |      |
|                                                                                                    |      |
|                                                                                                    |      |
|                                                                                                    |      |
|                                                                                                    |      |
|                                                                                                    |      |
|                                                                                                    |      |
|                                                                                                    |      |
| Закрытие кассовой смены                                                                                    |      |
| Дата:                                                                                                    |      |
|                                                                                                    |      |
|                                                                                                    |      |
|                                                                                                    |      |
| Комплектиющие                                                                                              |      |
| Kacca.                                                                                                    |      |
| KKM 1102.3K                                                                                                |      |
|                                                                                                    |      |
|                                                                                                    |      |
|                                                                                                    |      |
|                                                                                                    |      |
|                                                                                                    |      |
|                                                                                                    |      |
|                                                                                                    |      |
|                                                                                                    |      |
|                                                                                                    |      |
|                                                                                                    |      |
|                                                                                                    | >    |
|                                                                                                    |      |
| <u>ј си зикритите кассовои</u><br>Лад выбола значениа наулите клавици F4, дор оцисти и значениа , Shift±F4 | 0.00 |

В результате на экране монитора появится окно «Отчет ККМ. Проведен», в котором отображается результат продаж:

| Заподнить Подбор   |                | Цены (скидка: Закрытие кассовой смены, 0% ),<br>руб. курс: 1 руб., НДС - в сумме, НП - в сумме |       |          |           |            |             |           |   |
|--------------------|----------------|------------------------------------------------------------------------------------------------|-------|----------|-----------|------------|-------------|-----------|---|
| N                  | Номенклатура   | Кол-во                                                                                         | Eg.   | K.       | Цена      | Без ски    | Скидка      | Сумма 🔨   |   |
| 1                  | Клавиатура     | 3.000                                                                                          | யா    | 1.000    | 3,042.00  | 9,126.00   |             | 9,126.00  |   |
| 2                  | Монитор        | 4.000                                                                                          | யா    | 1.000    | 780.00    | 3,120.00   |             | 3,120.00  |   |
| 3                  | Мышка          | 2.000                                                                                          | шт    | 1.000    | 195.00    | 390.00     |             | 390.00    |   |
| 4                  | Системный блок | 2.000                                                                                          | யா    | 1.000    | 22,113.00 | 44,226.00  |             | 44,226.00 |   |
|                    |                |                                                                                                |       |          |           |            |             |           |   |
|                    |                |                                                                                                |       |          |           |            |             |           |   |
|                    |                |                                                                                                |       |          |           |            |             |           |   |
|                    |                |                                                                                                |       |          |           |            |             | L         |   |
|                    |                |                                                                                                |       |          |           |            |             |           |   |
|                    |                |                                                                                                |       |          |           |            |             |           |   |
|                    |                |                                                                                                |       |          |           |            |             | <b>I</b>  |   |
|                    |                |                                                                                                |       |          |           |            |             |           |   |
|                    |                |                                                                                                |       | <u> </u> |           |            |             | ×         |   |
|                    | Ш.             |                                                                                                |       |          |           |            |             | >         |   |
|                    |                |                                                                                                |       |          |           |            |             |           | > |
|                    |                |                                                                                                |       |          |           |            |             |           |   |
| сс 📄 Отчет ККМ. Пр |                |                                                                                                |       |          |           |            |             |           |   |
| дсказки            | нажмите F1     | NU                                                                                             | M TA: | 13.03.06 | 12:00:00  | БИ: 1 квар | тал 2006 г. | TD:       |   |

Примечание. Остатки ТМЦ можно просмотреть, выполнив пункт меню «Отчеты»  $\rightarrow$  «Остатки ТМЦ». В открывшемся окне «Остатки ТМЦ» выбрать склад, в нашем примере - «Комплектующие»: и нажать кнопку «Сформировать»:

| 🎸 1С:Предприятие - Торговля+Склад, редакция 9.2 - [Остатки ТМЦ *]                                                                                                    |                       |                                      |        |           |           |       |   |  |
|----------------------------------------------------------------------------------------------------|-----------------------|--------------------------------------|--------|-----------|-----------|-------|---|--|
| 🖄 Файл Действия Таблица Вид Операции Справочники Документы Отцеты Сервис Окна Помощь                                                                                    |                       |                                      |        |           |           |       |   |  |
| 📙 🏠 🚔 🔚 🛛 X 🖬 📾 🖨 🖉 🗢 🛛 🍞 🗢                                                                                                    | ¢                     | h                                    |        | ?         | 🌮   🛄   м | м+ м- |   |  |
| 🗱 🛅 🕄 🚵 🚟 🚟 🔛                                                                                                    | 🥪 🦸                   | P 📰 🖂 🔛 🗃 🖥                          | 2      |           |           |       |   |  |
| Обновить Настройка                                                                                                    |                       |                                      | 1      |           |           |       | ~ |  |
| Остатки ТМЦ на склад<br>На дату: 13.03.06<br>По всем фирмам. По всем юр. лицам. По всем упр<br>аналитикам. По всем номенклатурным позициям.<br>складу "Комплектурищие". | <u>ax</u><br>₀.<br>⊓₀ |                                      |        |           |           |       |   |  |
| тмц                                                                                                    | Ед.                   | Усред. себест-ть с Комплектующие НДС |        | ующие     |           |       |   |  |
|                                                                                                    |                       | (руб.)                               | Кол-во | Сумма     |           |       | = |  |
| Сборка компьютеров                                                                                                    |                       |                                      |        | 99'058.72 |           |       |   |  |
| Комплектующие                                                                                                    |                       |                                      |        | 99'058.72 |           |       |   |  |
| Клавиатура                                                                                                    | шт                    | 1'856.98                             | 3.000  | 5'570.93  |           |       |   |  |
| Коврик для мыши                                                                                                    | шт                    | 63.11                                | 10.000 | 631.08    |           |       |   |  |
| Монитор                                                                                                    | шт                    | 5'032.30                             | 2.000  | 10'064.60 |           |       |   |  |
| Мышка                                                                                                    | шт                    | 330.56                               | 4.000  | 1'322.24  |           |       |   |  |
| Системный блок                                                                                                    | ШТ                    | 20'367.47                            | 4.000  | 81'469.87 |           |       |   |  |
| Итого:                                                                                                    |                       |                                      |        | 991058.72 |           |       |   |  |
| ٢                                                                                                    |                       | m                                    |        |           |           |       | ~ |  |
|                                                                                                    |                       |                                      |        |           |           |       | > |  |
|                                                                                                    |                       |                                      |        |           |           |       |   |  |
| 🗈 Остатки Тмц 🛛 🔊 Остатки ТМЦ *                                                                                                    |                       |                                      |        |           |           |       |   |  |
| по получения полсказки наумите E1 NUM TA: 13.03.06.12:00:00 БИ: 1 квартал 2006 г. TD:                                                                                   |                       |                                      |        |           |           |       |   |  |

# ПРИЛОЖЕНИЕ 1 Обязательное

### ПОДКЛЮЧЕНИЕ БПм

1.1 Подключение БПм к РПУ производится непосредственно на разъем для подключения БПм (рисунок 2, позиция 11).

### МИНИКА 1102.3РПУ

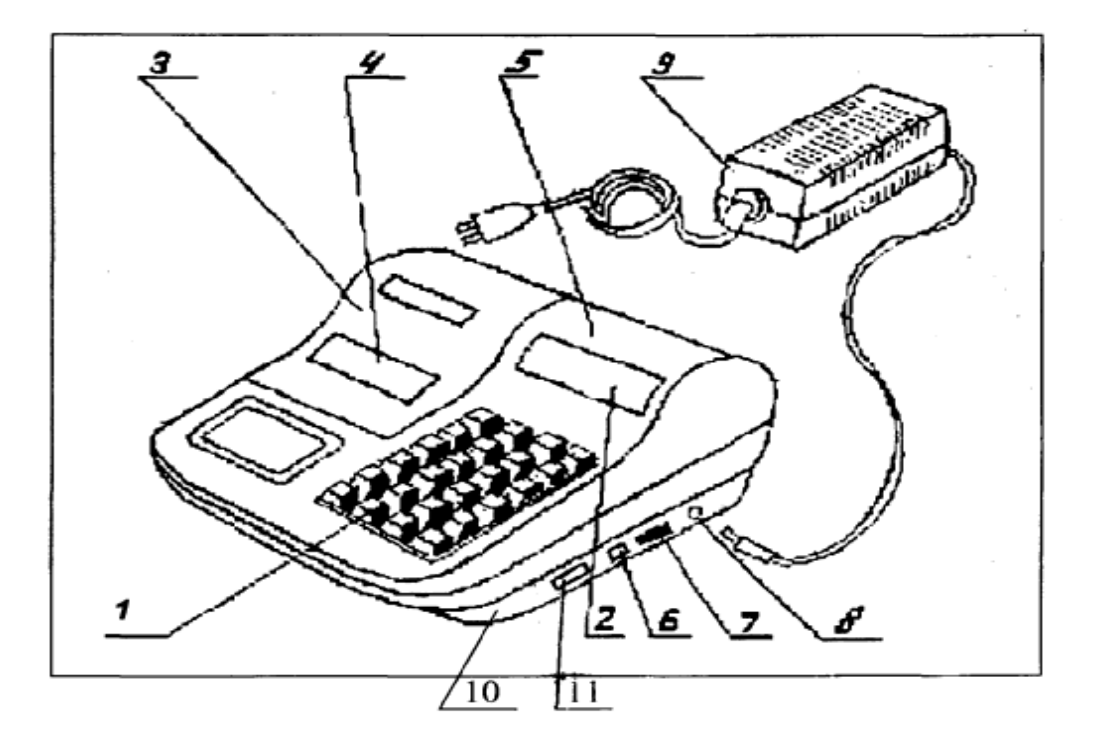

Клавиатура
 Индикатор кассира
 Крышка печатающего устройства
 Место для вывода чековой ленты
 Кожух
 Разъем для подключения
 сканера штрих-кода и платежного

сканера штрих-кода и платежного банковского терминала

- 7 Переключатель включения и выключения машины
- 8 Разъем для подключения блока питания
- 9 Блок питания
- 10 Поддон
- 11 Разъем для подключения БПм

Рисунок 2

1.2 Схема подключения БПм к ПЭВМ по каналу RS-232

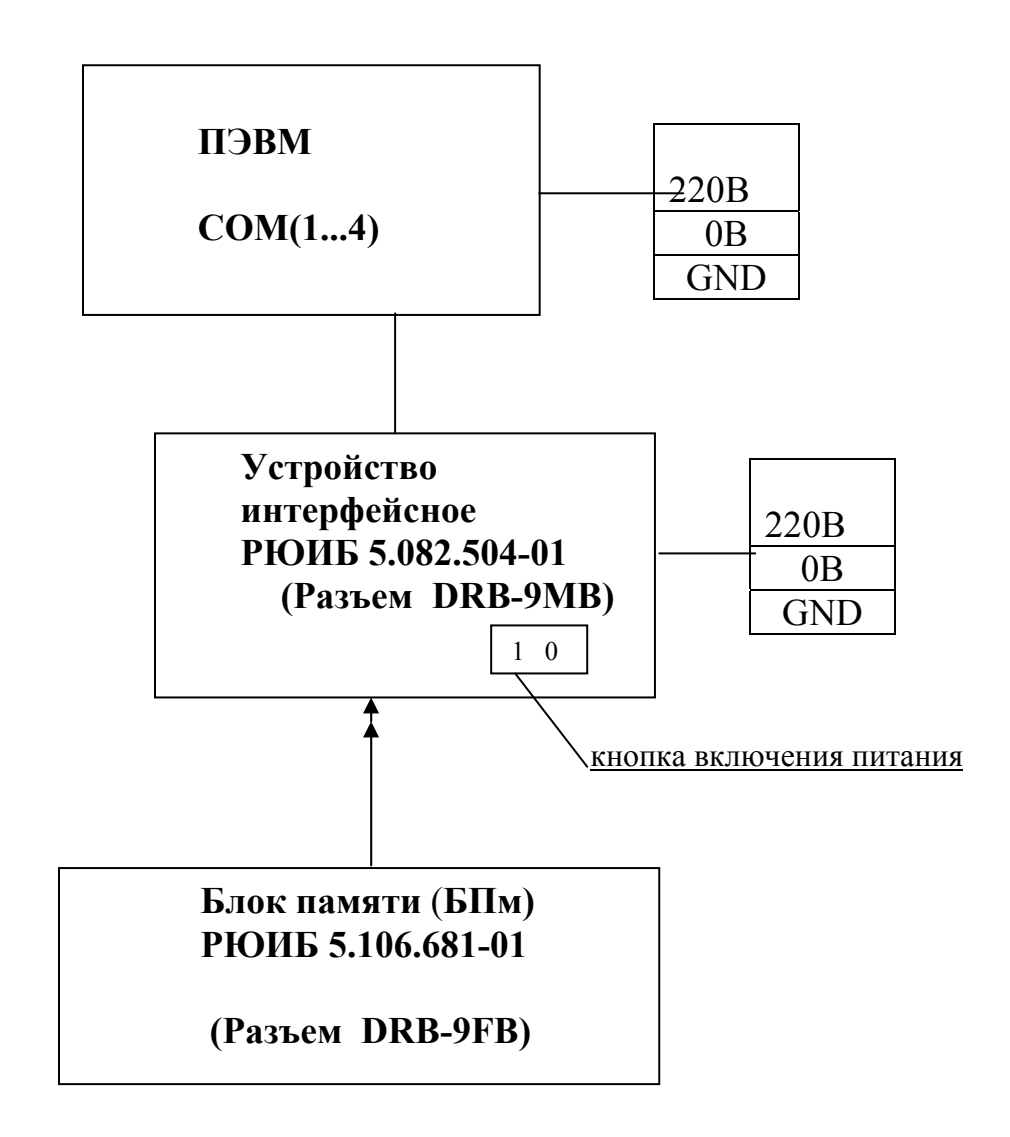

# ПРИЛОЖЕНИЕ 2 Справочное

# НАИМЕНОВАНИЕ СИГНАЛОВ И РАСПРЕДЕЛЕНИЕ ИХ ПО КОНТАКТАМ ВНЕШНЕГО РАЗЪЕМА БПм

Разъем БПм (розетка типа DRB-9FB или аналогичный) для подключения к МИНИКА 1102.3РПУ или к ПЭВМ (через устройство интерфейсное РЮИБ 5.082.504-01).

| Цепь |                                         |
|------|-----------------------------------------|
|      |                                         |
|      |                                         |
| TXD  | >сигнал передачи данных                 |
| RXD  | < сигнал приема данных                  |
|      |                                         |
| GND  | общий                                   |
|      |                                         |
| CTS  | - сигнал готовности к приему            |
| RTS  | - сигнал запроса передачи данных        |
|      |                                         |
|      | Цепь<br>TXD<br>RXD<br>GND<br>CTS<br>RTS |

# Лист регистрации изменений

|     | Ном           | мера лис | тов (стра      | аниц)   | Всего              |    | Входящий №     | Подп. | Дата |
|-----|---------------|----------|----------------|---------|--------------------|----|----------------|-------|------|
| Изм | ИЗМС-         | заме-    |                | аннули- | листов             | N⁰ | сопроводитель- |       |      |
|     | ненных ненных |          | новых рованных |         | (страниц) документ |    | и лата         |       |      |
|     |               |          |                |         |                    |    |                |       |      |
|     |               |          |                |         |                    |    |                |       |      |
|     |               |          |                |         |                    |    |                |       |      |
|     |               |          |                |         |                    |    |                |       |      |
|     |               |          |                |         |                    |    |                |       |      |
|     |               |          |                |         |                    |    |                |       |      |
|     |               |          |                |         |                    |    |                |       |      |
|     |               |          |                |         |                    |    |                |       |      |
|     |               |          |                |         |                    |    |                |       |      |
|     |               |          |                |         |                    |    |                |       |      |
|     |               |          |                |         |                    |    |                |       |      |
|     |               |          |                |         |                    |    |                |       |      |
|     |               |          |                |         |                    |    |                |       |      |
|     |               |          |                |         |                    |    |                |       |      |
|     |               |          |                |         |                    |    |                |       |      |
|     |               |          |                |         |                    |    |                |       |      |
|     |               |          |                |         |                    |    |                |       |      |
|     |               |          |                |         |                    |    |                |       |      |
|     |               |          |                |         |                    |    |                |       |      |
|     |               |          |                |         |                    |    |                |       |      |
|     |               |          |                |         |                    |    |                |       |      |
|     |               |          |                |         |                    |    |                |       |      |
|     |               |          |                |         |                    |    |                |       |      |
|     |               |          |                |         |                    |    |                |       |      |
|     |               |          |                |         |                    |    |                |       |      |
|     |               |          |                |         |                    |    |                |       |      |
|     |               |          |                |         |                    |    |                |       |      |
|     |               |          |                |         |                    |    |                |       |      |